### Webshop handleiding.

Vul in uw browser deze interne onderstaande pagina in of via www.rmplants.nl

# https://shop.rmplants.nl/home

Inloggen: 🛇 NL 🔮 Inloggen RMplants Inloggen 11 1 響 **RMGreen in White** 14 T Kies een rubriek • S NL 🛓 RMJohan (RM PLANTS / WEBSHOP-JOHAN) D Ma RMplants Ingelogd als: T RMJohan X RM PLANTS / WEBSHOP-JOHAN RMGreen in White -Direct van de Kweker Decoratie & Bloemiste C S MAN CONTACT US RMplants 20 oktober 2022 Contact opnemen? 23 oktober 2022 20 oktober 2022 20 oktober 2022 Nieuwe Webshop Login Nieuwe Promo's Aanmelden Nieuwsbrief! Je vind ze in onze webshop. Zolang de voorraad strekt. Wel een webshop, maar niet onze wekelijkse mailings? Beleef meer dan kopen in onze co Webshop! mpleet nie

# Kopen en vertrekdatum instellen.

| <b>**</b>         |              |                                                                                                    |                                                                 |                                   |                                |           |                     | S) NL 🛓       | , RMJohan (RM PLANTS / WEBS                   | SHOP-JOHAN)          |
|-------------------|--------------|----------------------------------------------------------------------------------------------------|-----------------------------------------------------------------|-----------------------------------|--------------------------------|-----------|---------------------|---------------|-----------------------------------------------|----------------------|
|                   | its          |                                                                                                    | C                                                               | Zoek in pagina                    | AND                            |           |                     |               | 🖻 Maak nie                                    | euwe order           |
| < Home Voorraa    | B RM Green i | n White RM CC Promo                                                                                                    | What's App Klokvoorv                                            | erkoop Direct van de Kweker       | Toegevoegde Waarde             | Boeketten | Plant Arrangementen | Decorum Groep | p Decoratie & Bloemisterij an                 | tikelen 🗪            |
| Voorraad          | ^            | Home / Voorraad                                                                                                    |                                                                 |                                   |                                |           |                     |               |                                               | 150 Artikelen        |
| TOUTERS           |              | Sorteer op: Artikel A-Z                                                                                                    | ▼ Selecteer so ▼                                                |                                   |                                |           |                     |               |                                               | \$ \$                |
| Hardware          |              | - And Ander                                                                                                    | Adonidia merrillii 10+ ste                                      | ek                                |                                |           |                     |               | Eenheid - 1 + ×1                              | €21,50 C             |
| Potmaat           | ~            | A CAN                                                                                                    | Potmaat<br>Minimum planthoogte inclusief .                      | 24 cm<br>. 160 cm                 | Kwaliteit<br>Land van Herkomst | A1<br>NL  |                     |               | Laag - + ×14×1<br>Kar - + ×1×14×1             | €19,50 D<br>€19,50 E |
| Lengte            | ~            | ITI K                                                                                                    | Min aantal stekken/planten per .<br>Order minimum<br>Verpakking | 10<br>1<br>E800                   |                                |           |                     |               | Vulhetaantalin                                | FG                   |
| Kleur             | ~            | and a second second second second second second second second second second second second second second second                                                                                                    | Kleur<br>Beschikbaar: 229 × 1                                   | Niet van toepassing               |                                |           |                     | Vanaf€ 19,50  | koop button                                   | KOOP K               |
| Land van Herkomst | ~            | 4                                                                                                    | Agave geminiflora                                               |                                   |                                |           |                     |               | Canhaid - + + + + + + + + + + + + + + + + + + | £1495 M              |
| Artikelsoort      | ~            |                                                                                                    | Potmaat<br>Minimum planthocote inclusief .                      | 20 cm<br>_35 cm                   | Land van Herkomst              | π         |                     |               | Laag - + ×5×2<br>Kar - + ×4×5×2               | €13,50 O<br>€12,50 R |
|                   |              |                                                                                                    | Order minimum<br>Verpakking                                     | 1<br>E483                         |                                |           |                     |               |                                               | s<br>T               |
|                   |              |                                                                                                    | Kvaliteit<br>Beschikbaar: 31 × 2                                | A1                                |                                |           |                     | Vanaf€ 12,50  |                                               | KOOP Y               |
|                   |              |                                                                                                    | Agava borrida                                                   |                                   |                                |           |                     |               |                                               | 2                    |
|                   |              |                                                                                                    | Potmaat                                                         | 20 cm                             | Land van Herkomst              | п         |                     |               | Eenheid - + ×2<br>Laag - + ×5×2               | €14,95<br>€13,50     |
|                   |              |                                                                                                    | Minimum planthoogte inclusief .<br>Order minimum                | .35 cm<br>1                       |                                |           |                     |               | Kar - + ×5×5×2                                | €12,50               |
|                   |              |                                                                                                    | Verpakking<br>Kleur<br>Kwaliteit                                | 6483<br>Niet van toepassing<br>Δ1 |                                |           |                     |               |                                               |                      |
|                   |              | and the second second s | Darchikhear 21 v 2                                              | AI                                |                                |           |                     | Vacaf € 12 50 |                                               | KOOP                 |

#### Kies een vertrekdatum

| Nieuwe order | ×            |
|--------------|--------------|
| Vertrekdatum | Ē            |
| Ordernaam    |              |
| Opmerkingen  | 0/20         |
|              | //           |
|              |              |
|              |              |
|              | NIEUWE ORDER |

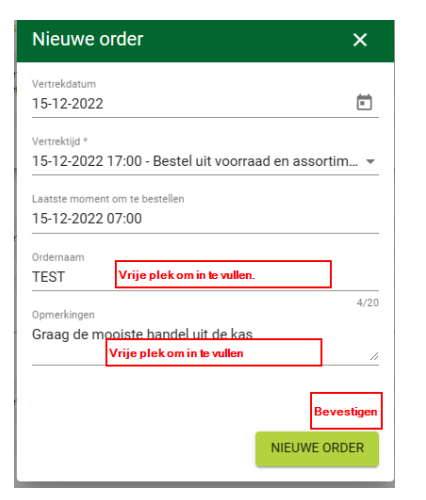

| Nieuv   | Nieuwe order |    |            |    |    |    |         |  |  |  |  |  |
|---------|--------------|----|------------|----|----|----|---------|--|--|--|--|--|
| Vertrek | datun        | n  |            |    |    |    |         |  |  |  |  |  |
| <       |              | DE | $\bigcirc$ |    |    |    |         |  |  |  |  |  |
| ma      | di           | WO | do         | VF | za | ZO | 0/20    |  |  |  |  |  |
| DEC.    |              |    | 1          | 2  | 3  | 4  |         |  |  |  |  |  |
| 5       | 6            | 7  | 8          | 9  | 10 | 11 |         |  |  |  |  |  |
| 12      | 13           | 14 | 15         | 16 | 17 | 18 |         |  |  |  |  |  |
| 19      | 20           | 21 | 22         | 23 | 24 | 25 |         |  |  |  |  |  |
| 26      | 27           | 28 | 29         | 30 | 31 |    |         |  |  |  |  |  |
|         |              |    |            |    |    |    |         |  |  |  |  |  |
|         |              |    |            |    | _  |    | E ORDER |  |  |  |  |  |
|         |              |    |            |    |    |    | _       |  |  |  |  |  |

Na het kopen van een product kunt u blijven doorkopen en ook wisselen tussen de verschillende rubrieken.

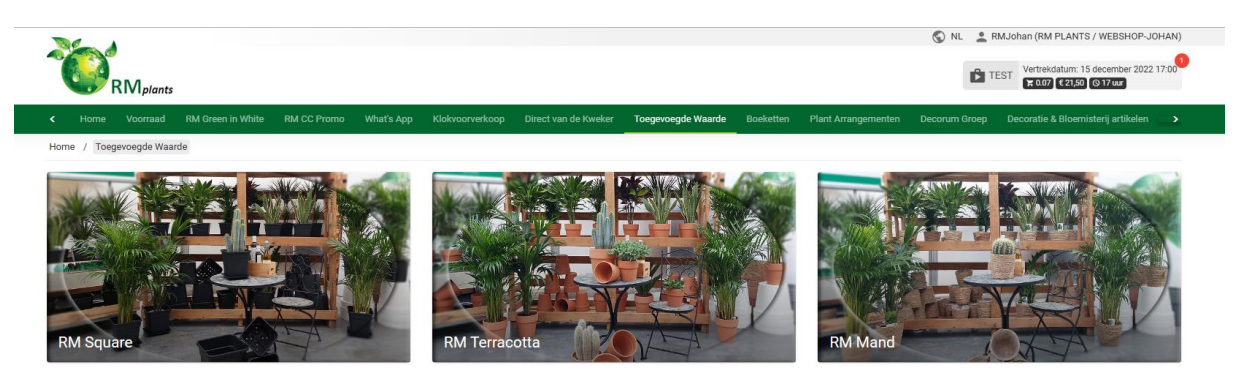

• Klaar met kopen?

Rechtsboven is uw winkelwagen gevuld met een x aantal producten.

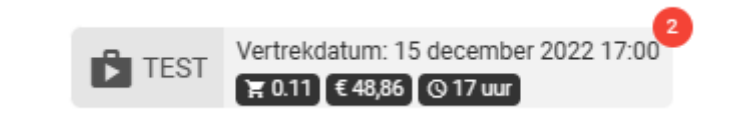

De gekozen leverdatum staat hier een via een volume berekening voor een CC staat hier de geschatte kar hoeveelheid.

Door erop te klikken komt u in de winkelwagen. U kun dan hier nog een eventuele aantallen wijzigen. En binnen de ingestelde tijd nog een aankoop verwijderen.

|         |                |                   |            |                 |                      |                 |                                         |                                   |                     | 🕤 NL  💄 RMJohar                    | (RM PLANTS / WEBSHOP-JOHAN)                                |
|---------|----------------|-------------------|------------|-----------------|----------------------|-----------------|-----------------------------------------|-----------------------------------|---------------------|------------------------------------|------------------------------------------------------------|
|         | RM             | lants             |            |                 |                      |                 |                                         |                                   |                     | TEST V                             | rtrekdatum: 15 december 2022 17:00<br>2011 €48,86 © 17 uur |
| < M G   | reen in White  | RM CC Promo       | What's App | Klokvoorverkoop | Direct van de Kweker | Toegevoegde Waa | arde Boeketten                          | Plant Arrangementen               | Decorum Groep       | Decoratie & Bloemisterij artikelen | Winkelwagen Opdract >                                      |
| Home /  | Winkelwage     | n                 |            |                 |                      |                 |                                         |                                   |                     |                                    |                                                            |
|         |                |                   |            |                 | 1                    |                 | 2                                       |                                   | 3                   |                                    |                                                            |
| () Or   | der verloopt o | ver 17 uur 😭 0.11 |            |                 |                      |                 |                                         |                                   |                     |                                    |                                                            |
|         | Pro            | dukt naam         |            | Hoevee          | lheid                | Definitief over |                                         |                                   |                     | Prijs                              | Totaal                                                     |
|         | Ado            | onidia merrillii  |            |                 | 1 + ×1               | Definitief      | Vorraad uit de kas<br>koop gewijzigd wo | en van partners moet binr<br>den. | nen 5 minuten na de | € 21,50                            | € 21,50                                                    |
|         | the Cha        | imaedorea elegans | RMMD001    | -               | 1 + ×3               | 17 uur          |                                         |                                   |                     | € 9,00                             | € 27,00                                                    |
|         |                |                   |            |                 |                      |                 |                                         |                                   |                     |                                    |                                                            |
| 🗸 Sluit | datum: 15      | december 2022 (   | 07:00      |                 |                      |                 |                                         |                                   | Totaal produ        | ict                                | € 48,50                                                    |
| → Vert  | rekdatum: 18   | december 2022     | 7:00       |                 |                      |                 |                                         |                                   | Totaal verpa        | kkingskosten                       | € 0,36                                                     |
|         |                |                   |            |                 |                      |                 |                                         |                                   | Totaal              |                                    | € 48,86                                                    |
| A       |                |                   | -          |                 |                      |                 |                                         |                                   |                     |                                    |                                                            |

Door de regel aan te vinken kunt u de regel(s) verwijderen.

| 00 | O Order verloopt over 17 uur 🗜 0.11 |                             |             |                 |         |         |  |  |  |  |  |  |
|----|-------------------------------------|-----------------------------|-------------|-----------------|---------|---------|--|--|--|--|--|--|
|    |                                     | Produkt naam                | Hoeveelheid | Definitief over | Prijs   | Totaal  |  |  |  |  |  |  |
|    | <b>P</b> re                         | Adonidia merrillii          | - 1 + ×1    | Definitief      | € 21,50 | € 21,50 |  |  |  |  |  |  |
| (  | )H.                                 | Chamaedorea elegans RMMD001 | - 1 + ×3    | 17 uur          | € 9,00  | € 27,00 |  |  |  |  |  |  |
|    |                                     |                             |             |                 |         |         |  |  |  |  |  |  |
|    | VERWI                               | JDER BESTELREGEL(S)         |             |                 |         |         |  |  |  |  |  |  |

Alles naar wens en klaar om de order te bevestigen?

Klik dan op volgende.

| Ĩ                                                                                                    |                   | ants             |            |                 |                      |                    |             |                     |   | 🕲 NL 👱 RMJohan                     | (RM PLANTS / WEB<br>trekdatum: 15 decen<br>0.11) €48,86 (0.17 t | BSHOP-JOHAN)<br>mber 2022 17:00 |
|----------------------------------------------------------------------------------------------------|-------------------|------------------|------------|-----------------|----------------------|--------------------|-------------|---------------------|---|------------------------------------|-----------------------------------------------------------------|---------------------------------|
| <m (<="" th=""><th>Green in White</th><th>RM CC Promo</th><th>What's App</th><th>Klokvoorverkoop</th><th>Direct van de Kweker</th><th>Toegevoegde Waarde</th><th>e Boeketten</th><th>Plant Arrangementen</th><th></th><th>Decoratie &amp; Bloemisterij artikelen</th><th>Winkelwagen</th><th>Opdracł</th></m> | Green in White    | RM CC Promo      | What's App | Klokvoorverkoop | Direct van de Kweker | Toegevoegde Waarde | e Boeketten | Plant Arrangementen |   | Decoratie & Bloemisterij artikelen | Winkelwagen                                                     | Opdracł                         |
| Home                                                                                                    | / Winkelwagen     |                  |            |                 |                      |                    |             |                     |   |                                    |                                                                 |                                 |
|                                                                                                    |                   |                  |            |                 | 1                    | (                  | 2           |                     | 3 | _                                  | VOLO                                                            |                                 |
| 00                                                                                                    | rder verloopt ove | er 17 uur 🗮 0.11 |            |                 |                      |                    |             |                     |   |                                    |                                                                 |                                 |
|                                                                                                    | Produ             | ikt naam         |            | Hoevee          | lheid                | Definitief over    |             |                     |   | Prijs                              |                                                                 | Totaal                          |
|                                                                                                    | Ador              | iidia merrillii  |            |                 | 1 + ×1               | Definitief         |             |                     |   | € 21,50                            |                                                                 | € 21,50                         |
|                                                                                                    | Char              | naedorea elegans | RMMD001    | -               | 1 + ×3               | 17 uur             |             |                     |   | € 9,00                             |                                                                 | € 27,00                         |

# Nog een opmerking toevoegen en druk daarna op volgende.

|                                                   |         |                       |               |       |            | VE KMJonan I | KM PLANTS / WE<br>trekdatum: 15 dece<br>0.11 (€48,86) (©17 | mber 2022 17:00 |
|---------------------------------------------------|---------|-----------------------|---------------|-------|------------|--------------|------------------------------------------------------------|-----------------|
| M Green in White RM CC Promo                      |         |                       |               |       |            |              | Winkelwagen                                                |                 |
| Home / Winkelwagen                                |         |                       |               |       |            |              |                                                            |                 |
|                                                   |         |                       | 1             | <br>2 | 3          |              | vo                                                         |                 |
| opmerkingen<br>Graag de mooiste handel uit de kas | Hierkun | t u nog meer opmerkin | gen invullen. |       | €          | Vertrekdatum | 15 december                                                | 2022 17:00      |
|                                                   |         |                       |               |       | <br>Totaal |              |                                                            | € 48,86         |

# Bedankt voor de bestelling.

Een ordevestiging wordt naar het bekende e-mailadres gestuurd.

|                    |      |                 |                                  |                     |                                   |   | 🕤 NL  💄 RMJohan                    | RM PLANTS / WE                           | BSHOP-JOHAN)    |
|--------------------|------|-----------------|----------------------------------|---------------------|-----------------------------------|---|------------------------------------|------------------------------------------|-----------------|
|                    |      |                 |                                  |                     |                                   |   | Ver                                | trekdatum: 15 decer<br>0.04 € 27,36 @ges | mber 2022 17:00 |
|                    |      |                 |                                  | Boeketten           |                                   |   | Decoratie & Bloemisterij artikelen | Winkelwagen                              |                 |
| Home / Winkelwagen |      |                 |                                  |                     |                                   |   |                                    |                                          |                 |
| ← VERDER WINKELEN  |      | 1               |                                  | 2                   |                                   | 3 |                                    |                                          |                 |
|                    |      | Be<br>We hebber | edankt voor<br>n een e-mail vers | uw bes<br>stuurd aa | stelling!<br>n <b>n manadat</b> a | n |                                    |                                          |                 |
| Totaal             | € 27 | 36              |                                  |                     |                                   |   |                                    |                                          |                 |

## Sticker module

We kunnen de stickermodule bij u aanzetten. We berekenen 8 cent per plant extra om uit te stickeren. Vraag het RM Sales Team voor meer informatie.

• In de winkelwagen klik je op het gekochte product.

| <b>T</b>           | lants               |         |        |        |                 |   |       | WILL MANJORIAN | (NM PLANTS / WEBSHUP-JUHAN<br>rtrekdatum: 15 december 2022 17:00<br>004 (22736) © 17 ur |
|--------------------|---------------------|---------|--------|--------|-----------------|---|-------|----------------|-----------------------------------------------------------------------------------------|
|                    |                     |         |        |        |                 |   |       |                | Winkelwagen Opdract >                                                                   |
| Home / Winkelwager |                     |         |        |        |                 |   |       |                |                                                                                         |
|                    |                     |         |        | 1      |                 | 2 | <br>3 | _              |                                                                                         |
| Order verloopt ov  | rer 17 uur 🖹 0.04   | •       |        |        |                 |   |       |                |                                                                                         |
| Proc               | ukt naam            |         | Hoevee | lheid  | Definitief over |   |       | Prijs          | Totaal                                                                                  |
| 🗆 🦹 Cha            | maedorea elegans    | RMMD001 | -      | 1 + ×3 | 17 uur          |   |       | € 9,00         | € 27,00                                                                                 |
| L.                 | lik op het gekochte | artikel |        |        |                 |   |       |                |                                                                                         |

U krijgt nu de details van het product.

Klik op het label icoontje of scroll naar beneden.

| Details                                               |                                                                                   | ×                                                        |
|-------------------------------------------------------|-----------------------------------------------------------------------------------|----------------------------------------------------------|
| e e e e e e e e e e e e e e e e e e e                 | RMMD001                                                                           | 17 cm<br>60 cm<br>E955<br>1<br>€ 9,00<br>€ 9,00          |
| Stickergegevens (Eenheid)<br>Inkoopprijs Prijs<br>9 0 | Marge Stuks per sticker Valuta<br>100.0 % 1 €                                     | OPSLAAN<br>Xaluta ISO<br>EUR<br>Totaal vermakkingskosten |
| Details                                               |                                                                                   | ×                                                        |
| transfer begin beter                                  | Vanaf € 7,75                                                                      |                                                          |
|                                                       | Eenheid – 1 + ×3                                                                  | € 9,00                                                   |
|                                                       | Voeg een opmerking toe<br>P17 OMP P17 MAND+SCHORS                                 |                                                          |
|                                                       |                                                                                   | Klik op opslaan<br>en herhalen                           |
| Stickergegevens (Eenheid)                             | Wordtdirect                                                                       | ×                                                        |
| Inkoopprijs Prijs VK prijs invullen<br>9 12.99        | Marge     berekend     Stuks per sticker     Valuta       44.33     %     1     € | Valuta ISO<br>EUR                                        |
| Productcode Productnaam RMMD001 Chamaedorea elegans   | EAN-code Evt. barcode invullen<br>RMMD001 123456789 E                             | EAN-code outer                                           |
| Tekst 1<br>Mooie Dwergpalm                            | Tekst 2                                                                           |                                                          |
| Verwerk Akkoord                                       | Dopslaan in                                                                       |                                                          |

Hierna order afsluiten zoals eerder beschreven.